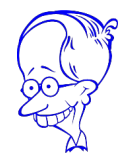

# **Elegoo Limit Switch Kit**

USER MANUAL Version 1.4 • October 2023

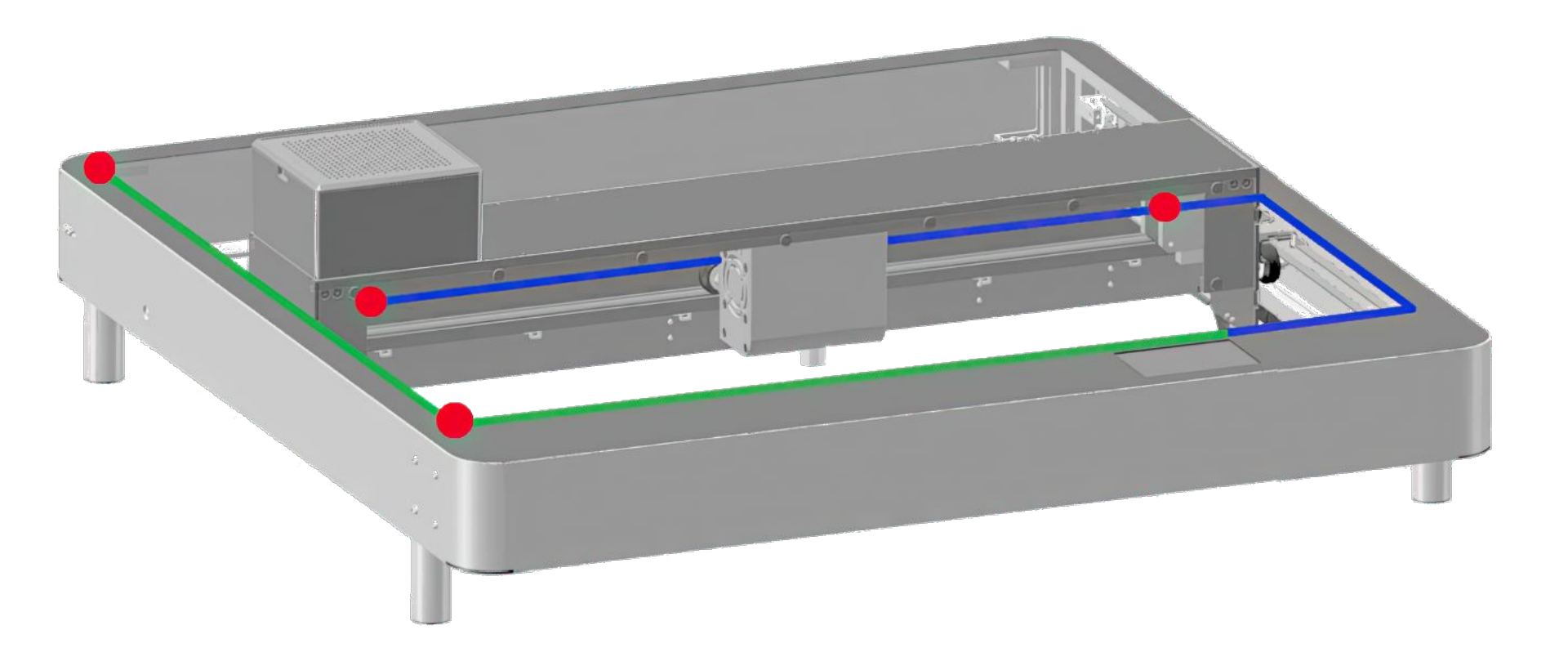

Blank page

## Contents

Part 1: Packing List Part 2: Mechanical Assembly Part 3: Lightburn Setup

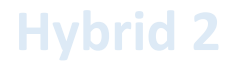

### Part 1 Packing List

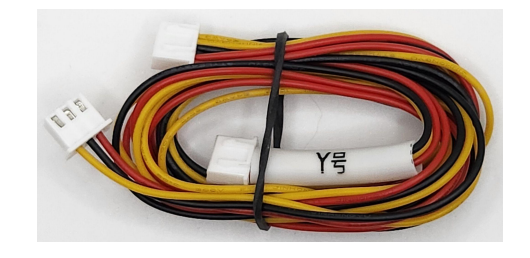

Y Limit Cable

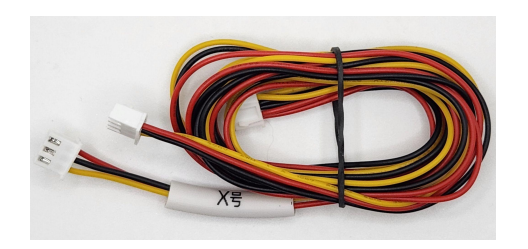

X Limit Cable

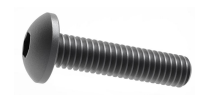

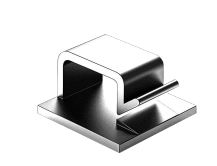

Screw M3x12mm x1 Screw M4x10mm x4 Cable Clip x10

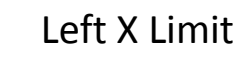

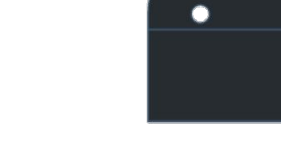

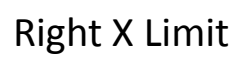

Front Y Limit

Rear Y Limit

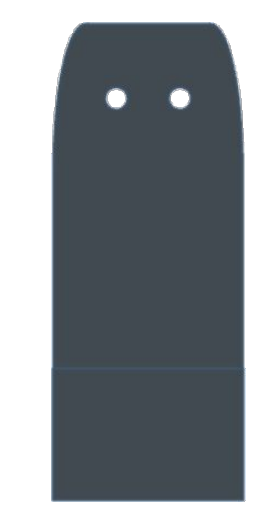

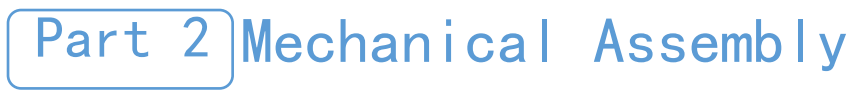

Step 1

Parts Required: Instructions

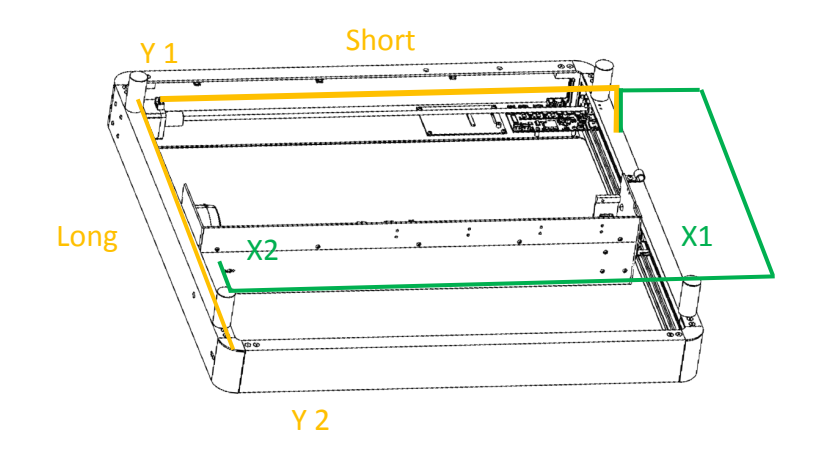

Review cable routing, limit locations, and controller connections

#### Y Limit Cable has a Short and Long Section

Limit Cable Routing & Limit Locations

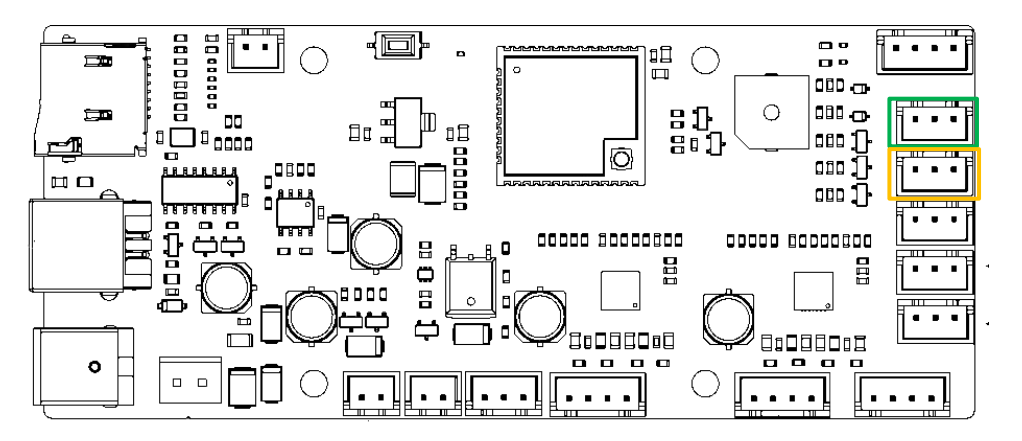

#### **Controller Limit Cable Connection Locations**

### Step 2

Parts Required: -----Front Y Limit

- -----M4x10mm x2
- Remove two frame screws -
- Install Front Y limit using (2) M4x10mm screws
- Connect Y Limit switch cable

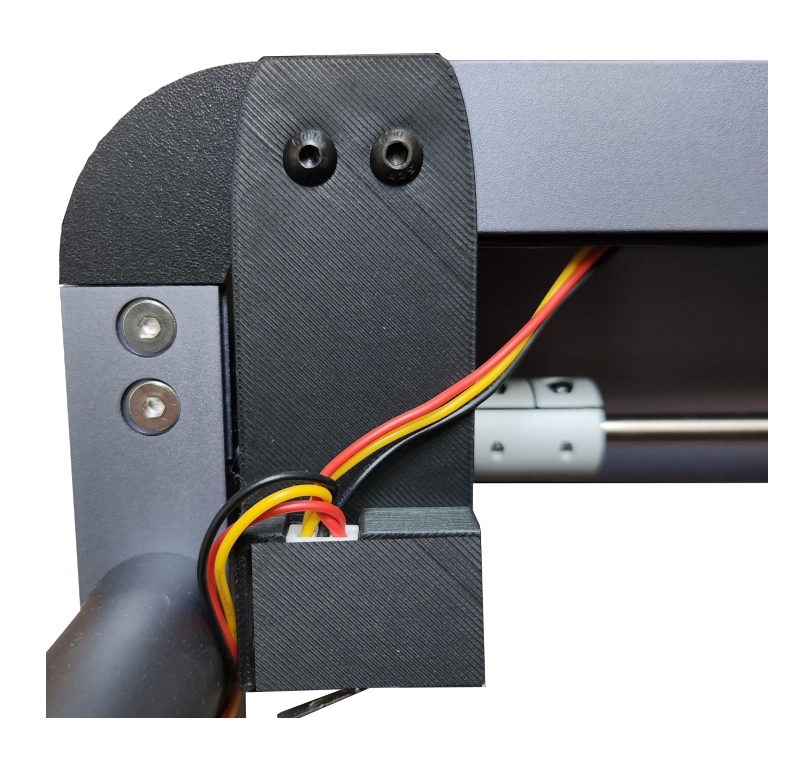

କିକ

### Step 3

Parts Required:

- -----Rear Y Limit
- -----M4x10mm x2
- Remove (2) frame screws
- Install Rear Y limit using (2) M4x10mm screws
- Connect Y Limit switch cable

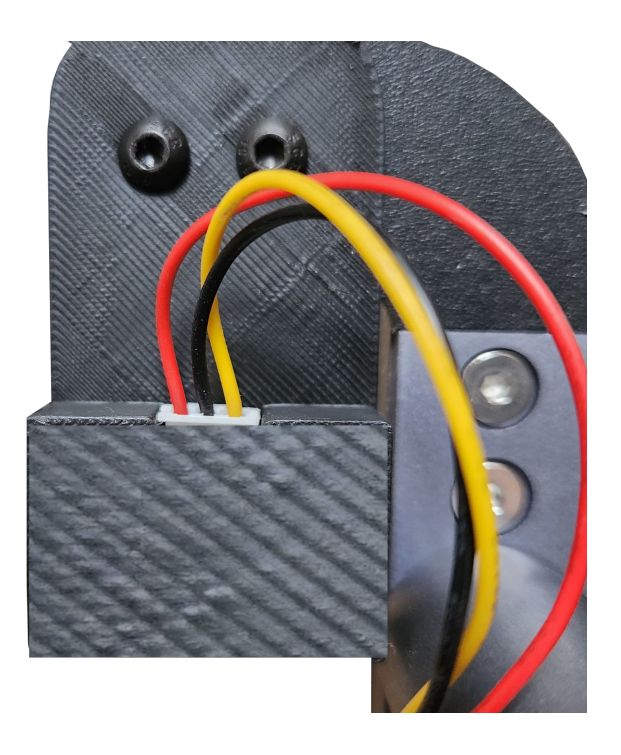

(DO)

Step 4

Parts Required: ------Right X Limit

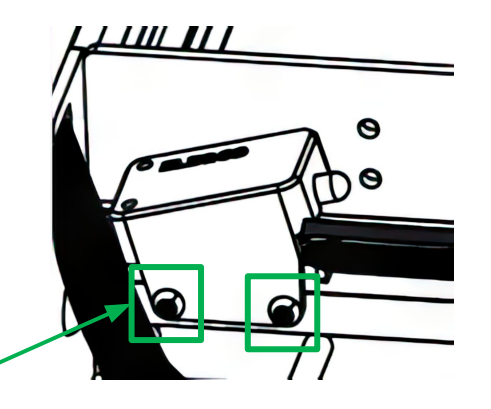

- Remove two flame sensor screws ~
- Install Right X limit using original screws
- Connect X Limit switch cable

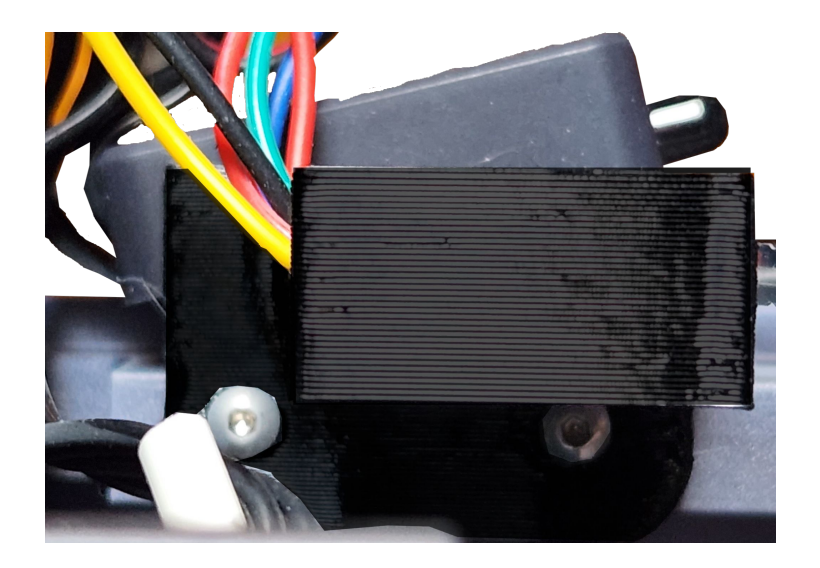

### Step 5

Parts Required: -----Left X Limit -----M3x12 Screw

- Remove filter box screw (just the one).
- Install Left X limit using M3x12 screw
   Be sure leg is firmly in channel
- Connect X Limit switch cable

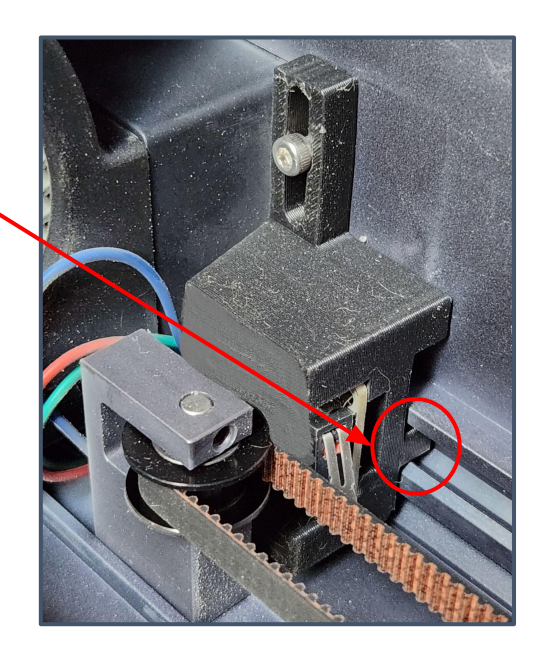

#### Step 6

Parts Required:

-----Cable Clip x10

- Use cable clips to secure limit cables as needed
- X limit cable can be joined with module cable from controller to gantry

### Part 3 Lightburn Setup

Step 1

### Click Edit, then Machine Settings

| )       | Undo Clear selection                | Ctrl+Z       | DO   |        |        | °×    | 192   |         |       |
|---------|-------------------------------------|--------------|------|--------|--------|-------|-------|---------|-------|
| •       | Redo                                | Ctrl+Shift+Z | 00   |        |        |       | i     |         | Thior |
| 3       | Select All                          | Ctrl+A       | 00   | Rotate | e 0.00 | \$ mm | Font  | AR ESSI | ENCE  |
| 3       | Invert Selection                    | Ctrl+Shift+I | % QC | 9      |        |       |       | Bold    |       |
| 6-      | Cut                                 | Ctrl+X       | 120  | 160    | 200    | 240   | 11112 | 80      | 320   |
| 6       | Сору                                | Ctrl+C       |      |        |        |       |       |         |       |
| 6       | Duplicate                           | Ctrl+D       |      |        |        |       |       |         |       |
| ê       | Paste                               | Ctrl+V       |      |        |        |       |       |         |       |
|         | Paste in place                      | Alt+V        |      |        |        |       |       |         |       |
| Ì       | Delete                              |              |      |        |        |       |       |         |       |
|         | C                                   | C1 C1 (0 C   |      |        |        |       |       |         |       |
|         | Convert to Path                     | Ctrl+Shift+C |      |        |        |       |       |         |       |
|         | Convert to Bitmap                   | Ctrl+Shift+B |      |        |        |       |       |         |       |
|         | Close Path                          |              |      |        |        |       |       |         |       |
|         | Close selected paths with tolerar   | ice          |      |        |        |       |       |         |       |
|         | Auto-Join selected shapes           | Alt+J        |      |        |        |       |       |         |       |
|         | Optimize selected shapes            | Alt+Shift+O  |      |        |        |       |       |         |       |
|         | Delete Duplicates                   | Alt+D        |      |        |        |       |       |         |       |
|         | Select open shapes                  |              |      |        |        |       |       |         |       |
|         | Select open shapes set to fill      |              |      |        |        |       |       |         |       |
|         | Select all shapes in current cut la | ver          |      |        |        |       |       |         |       |
|         | Select contained shapes             | y ci         |      |        |        |       |       |         |       |
|         | Select contained shapes             |              | -    |        |        |       |       |         |       |
| ₽°<br>★ | Image options                       | •            |      |        |        |       |       |         |       |
|         | Settings                            |              |      |        |        |       |       |         |       |
|         | Device Settings                     |              |      |        |        |       |       |         |       |
|         | Machine Settings                    |              |      |        |        |       |       |         |       |
|         | a second                            | 6            |      |        |        |       |       |         |       |
|         | Debug Drawing                       |              | 120  | 160    |        | 240   |       | 80      | 13201 |

# Part 3 Lightburn Setup

Step 2

#### In Machine Settings, toggle Hard Limits and Home Cycling to True

| Property                                    | Value            |  |
|---------------------------------------------|------------------|--|
| ✓ General config                            |                  |  |
| Status: Position reporting (\$10)           | Machine Position |  |
| Status: Show buffer data (\$10)             | True             |  |
| Junction deviation (mm) (\$11)              | 0.0100           |  |
| Arc tolerance (mm) (\$12)                   | 0.0020           |  |
| Report inches (\$13)                        | False            |  |
| <ul> <li>Homing and Limits</li> </ul>       |                  |  |
| Soft limits (\$20)                          | False            |  |
| Hard limits (\$21)                          | True             |  |
| Homing cycle (\$22)                         | True             |  |
| Homing feed rate (slow) (mm/min) (\$24)     | 1,000.00         |  |
| Homing seek rate (fast) (mm/min) (\$25)     | 3,000.00         |  |
| Homing debounce (ms) (\$26)                 | 250              |  |
| Homing pull-off (mm) (\$27)                 | 2.000            |  |
| Max spindle speed (RPM), S-Value max (\$30) | 1000             |  |
| Min spindle speed (RPM), S-Value min (\$31) | 0                |  |
| Laser mode enable (\$32)                    | True             |  |
| ✓ Outputs setup                             |                  |  |
| Step pulse (microseconds) (\$0)             | 10               |  |
| Step idle delay (ms) (\$1)                  | 25               |  |
| Step enable invert (\$4)                    | False            |  |
| Limit pins invert (\$5)                     | True             |  |
| Probe pin invert (\$6)                      | True             |  |

| 6   | Machine Settings - LightBur      | n 1.2.04       |                       | ?     | ×   | 1                                               | Align X Middle | e 🗸 No  |  |
|-----|----------------------------------|----------------|-----------------------|-------|-----|-------------------------------------------------|----------------|---------|--|
| Pro | perty                            |                | Value                 |       | ^   | -                                               | Align Y Middle | · ~ 0ff |  |
| ~   | General config                   |                |                       |       |     | j( C                                            | amera Control  |         |  |
|     | Status: Position reporting (     | \$10)          | Machine Positio       | n     |     |                                                 |                | Camera  |  |
|     | Status: Show buffer data (\$     | 10)            | True                  |       |     |                                                 | Update Over    | rlay    |  |
|     | Junction deviation (mm) (S       | 11)            | 0.0100                |       |     | 1                                               | ] Fade         |         |  |
|     | Arc tolerance (mm) (\$12)        |                | 0.0020                |       |     |                                                 | ] Show         |         |  |
|     | Report inches (\$13)             |                | False                 |       |     |                                                 | 5 SHOW         |         |  |
| ~   | Homing and Limits                |                |                       |       |     | -                                               |                |         |  |
|     | Soft limits (\$20)               |                | False                 |       |     | C                                               | onsole         |         |  |
|     | Hard limits (\$21)               |                | True                  |       |     | ) \$                                            | 105 = 100.000  |         |  |
|     | Homing cycle (\$22)              |                | True                  |       |     | ŝ                                               | 111=10000.000  |         |  |
|     | Homing feed rate (slow) (n       | nm/min) (\$24) | 1.000.00              |       |     | \$                                              | 112=2000.000   |         |  |
|     | Homing seek rate (fast) (m       | m/min) (\$25)  | 3,000.00              |       |     | \$                                              | 114=1000.000   |         |  |
|     | Homing debounce (ms) (\$         | 26)            | 250                   |       |     | \$                                              | 115=1000.000   |         |  |
|     | Homing pull-off (mm) (\$2        | 7)             | 2.000                 |       |     | ) \$                                            | 121=800.000    |         |  |
|     | Max spindle speed (RPM),         | 1000<br>0      |                       |       | \$  | \$122=250.000<br>\$123=200.000<br>\$124=200.000 |                |         |  |
|     | Min spindle speed (RPM), S       |                |                       |       | Ş   |                                                 |                |         |  |
|     | Laser mode enable (\$32)         |                | True                  |       |     | ) \$                                            | \$125=200.000  |         |  |
| ~   | Outputs setup                    |                | and the second second |       |     | s.                                              | 131=450.000    |         |  |
|     | Step pulse (microseconds)        | (\$0)          | 10                    |       |     | 5                                               | 132=0.000      |         |  |
|     | Step idle delay (ms) (\$1)       |                | 25                    |       |     | \$                                              | 134=300.000    |         |  |
|     | Step enable invert (\$4)         |                | False                 |       |     | \$                                              | 135=300.000    |         |  |
|     | Limit pins invert (\$5)          |                | True                  |       |     | 3 0                                             | <b>C</b>       |         |  |
|     | Probe pin invert (\$6)           |                | True                  |       | ~   | (t                                              | /pe commands h | iere)   |  |
| Con | troller settings read successful | у              |                       |       |     | 0                                               | Focus          |         |  |
|     | Save to File                     | Calibrate Axis |                       | Read  |     |                                                 | Macro3         |         |  |
|     | Load from File                   | Load from Back | q                     | Write |     |                                                 | Layers         | Laser   |  |
|     |                                  |                | OK                    | Can   | cel |                                                 |                |         |  |

#### Step 3

Click Write button

Click OK button

Power Phecda off and then back on

### Part 3 Lightburn Setup

Troubleshooting

Machine homes to rear left corner

In Machine Settings, under **Output Setup** toggle **Y Homing Direction Invert** to the opposite of its current setting

#### Click Write button

Click OK button

Power Phecda off and then back on

| Property                              |        | Value          |       | _ |
|---------------------------------------|--------|----------------|-------|---|
| Step pulse (microseconds) (           | (\$0)  | 10             |       |   |
| Step idle delay (ms) (\$1)            | (40)   | 25             |       |   |
| Step enable invert (\$4)              |        | False          |       |   |
| Limit pins invert (\$5)               |        | True           |       |   |
| Probe pin invert (\$6)                |        | True           |       |   |
| X Step pin invert (\$2)               |        | False          |       |   |
| X Direction pin invert (\$3)          |        | C True         |       |   |
| X Homing direction invert (\$23)      |        | True           |       |   |
| X Steps per mm (\$100)                |        | 100.000        |       |   |
| X Max rate (mm/min) (\$110)           |        | 25,000.000     |       |   |
| X Accleration (mm/sec^2) (            | \$120) | 1,500.000      |       |   |
| X Max travel (mm) (\$130)             |        | 432.000        |       |   |
| Y Step pin invert (\$2)               |        | False          |       |   |
| Y Direction pin invert (\$3)          |        | True           |       |   |
| Y Homing direction invert (           | \$23)  | True           |       |   |
| Y Steps per mm (\$101)                |        | 100.000        |       |   |
| Y Max rate (mm/min) (\$111)           |        | 25,000.000     |       |   |
| Y Accleration (mm/sec^2) (\$121)      |        | 800.000        |       |   |
| Y Max travel (mm) (\$131)             |        | 406.000        |       |   |
| Z Step pin invert (\$2)               |        | False          |       |   |
| Z Direction pin invert (\$3)          |        | 🚺 True         |       |   |
| Z Homing direction invert (\$23)      |        | False          |       |   |
| Controller settings read successfully |        | 100.000        |       |   |
| Save to File                          | C      | Calibrate Axis | Read  |   |
| Load from File                        | Loa    | d from Backup  | Write |   |

| Machine Settings - LightB                         | urn 1.2.04                        |                                             | ?     | ×                    | Align X Middle V   |  |  |
|---------------------------------------------------|-----------------------------------|---------------------------------------------|-------|----------------------|--------------------|--|--|
| Property                                          |                                   | Value                                       |       | ^                    | Align Y Middle V C |  |  |
| <ul> <li>General config</li> </ul>                |                                   |                                             |       |                      | Camera Control     |  |  |
| Status: Position reporting                        | (\$10)                            | Machine Pos                                 | ition |                      | Came               |  |  |
| Status: Show buffer data                          | (\$10)                            | True                                        |       |                      | Update Overlay     |  |  |
| Junction deviation (mm)                           | (\$11)                            | 0.0100                                      |       |                      | C Fade             |  |  |
| Arc tolerance (mm) (\$12)                         |                                   | 0.0020                                      |       |                      | C Show             |  |  |
| Report inches (\$13)                              |                                   | False                                       |       |                      |                    |  |  |
| <ul> <li>Homing and Limits</li> </ul>             |                                   |                                             |       |                      |                    |  |  |
| Soft limits (\$20)                                |                                   | False                                       |       |                      | Console            |  |  |
| Hard limits (\$21)                                |                                   | True<br>True<br>1,000.00<br>3,000.00<br>250 |       |                      | \$105=100.000      |  |  |
| Homing cycle (\$22)                               |                                   |                                             |       |                      | \$111=10000.000    |  |  |
| Homing feed rate (slow)                           | (mm/min) (\$24)                   |                                             |       |                      | \$112=2000.000     |  |  |
| Homing seek rate (fast) (                         | mm/min) (\$25)                    |                                             |       |                      | \$114=1000.000     |  |  |
| Homing debounce (ms)                              | (\$26)                            |                                             |       |                      | \$115=1000.000     |  |  |
| Homing pull-off (mm) (\$                          | 27)                               | 2.000                                       |       |                      | \$121=800.000      |  |  |
| Max spindle speed (RPM)                           | , S-Value max (\$30)              | 0 1000                                      |       |                      | \$122=250.000      |  |  |
| Min spindle speed (RPM)                           | , S-Value min (\$31)              |                                             |       |                      | \$124=200.000      |  |  |
| Laser mode enable (\$32)                          | True                              |                                             |       | \$125=200.000        |                    |  |  |
| Outputs setup                                     |                                   |                                             |       |                      | \$131=450.000      |  |  |
| Step pulse (microsecond                           | 10<br>25<br>False<br>True<br>True |                                             |       | \$132=0.000          |                    |  |  |
| Step idle delay (ms) (\$1)                        |                                   |                                             |       | \$134=300.000        |                    |  |  |
| Step enable invert (\$4)                          |                                   |                                             |       | \$135=300.000        |                    |  |  |
| Limit pins invert (\$5)<br>Probe pin invert (\$6) |                                   |                                             |       |                      |                    |  |  |
|                                                   |                                   |                                             |       | (type commands here) |                    |  |  |
| ontroller settings read successf                  | ully                              |                                             |       |                      | Focus              |  |  |
| Save to File                                      | Calibrate Axis                    | Read                                        |       |                      | Macro3             |  |  |
| Load from File                                    | Load from Back                    | qu                                          | Write |                      | Layers Laser       |  |  |